## 在宅医療支援システム 操作マニュアル(PC版)

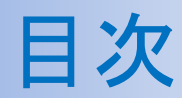

- 1. VPNの接続
- 2. システムへのログイン
- 3. ホーム画面

## 4. 患者一覧

- ① 連絡票
- ② 患者台帳(サマリー)
- ③ 患者台帳(基本情報)
- ④ 患者台帳(医療情報)
- ⑤ 患者台帳(生活環境)
- 5. マスタ設定
- 6. システムからのログアウト
- 7. VPNの切断

| 在宅医療システム                                                                                                    | <b>VPN接続</b> ①        |  | 作<br>成 20<br>日                                                                                                    | 013/3/1 修<br>正<br>日                                                   | 頁 1/*                   | 10 |
|----------------------------------------------------------------------------------------------------|-----------------------|--|----------------------------------------------------------------------------------------------------|-----------------------------------------------------------------------|-------------------------|----|
|                                                                                                    |                       |  |                                                                                                    | 備                                                                     | 考                       |    |
|                                                                                                    |                       |  |                                                                                                    | ◆InternetVPNの掛                                                        | 続                       |    |
| いなん在宅医療支<br>援システム                                                                                                    |                       |  |                                                                                                    | 1. デスクトップ。<br>護連携システム<br>リックします。                                      | より、「医療介<br>ム」をダブルク<br>, |    |
|                                                                                                    |                       |  |                                                                                                    | 2. 「接続」ボタ<br>、VPNへ接続 <sup>:</sup>                                     | ンを選択すると<br>を行います。       |    |
| VV3A/4年も法規又接システムへ接続      IV3A/4年も法規又接システムへ接続      I     I | ます<br>パスワード<br>ハルブ(日) |  | <ul> <li>※ InternetVPN (Vir<br/>Network) : イング<br/>複数の拠点間で暗号<br/>ング・トンネリング<br/>データの改竄・盗取<br/>行うことが可能です</li> </ul> | tual Private<br>ターネットを介した<br>パビデータをカプセ<br>ジし通信を行い、通<br>気を抑えながら通信<br>、 |                         |    |

| 在宅医療システム | VPN接続 <sup>②</sup>                      | 作<br>成 20<br>日 | 013/3/1      | 修<br>正<br>日                 |                    | 頁              | 2/10           |
|----------|-----------------------------------------|----------------|--------------|-----------------------------|--------------------|----------------|----------------|
| 1        |                                         |                | ◆シス<br>1     | 備<br>、テムの君<br>インター:<br>ブルクリ | 表示<br>ネットブ<br>ックしま | 考<br>うつ!<br>す。 | <b></b><br>チをダ |
|          | 在宅医療支援システム ユーザー□ パスワード □ ロジイン情報を保持 □ダイン |                | 2.<br>死<br>さ | 「お支 ログ·<br>ます。              | 入り」カリカリンクション       | ら<br>で<br>を    | 王尺元医るれ         |

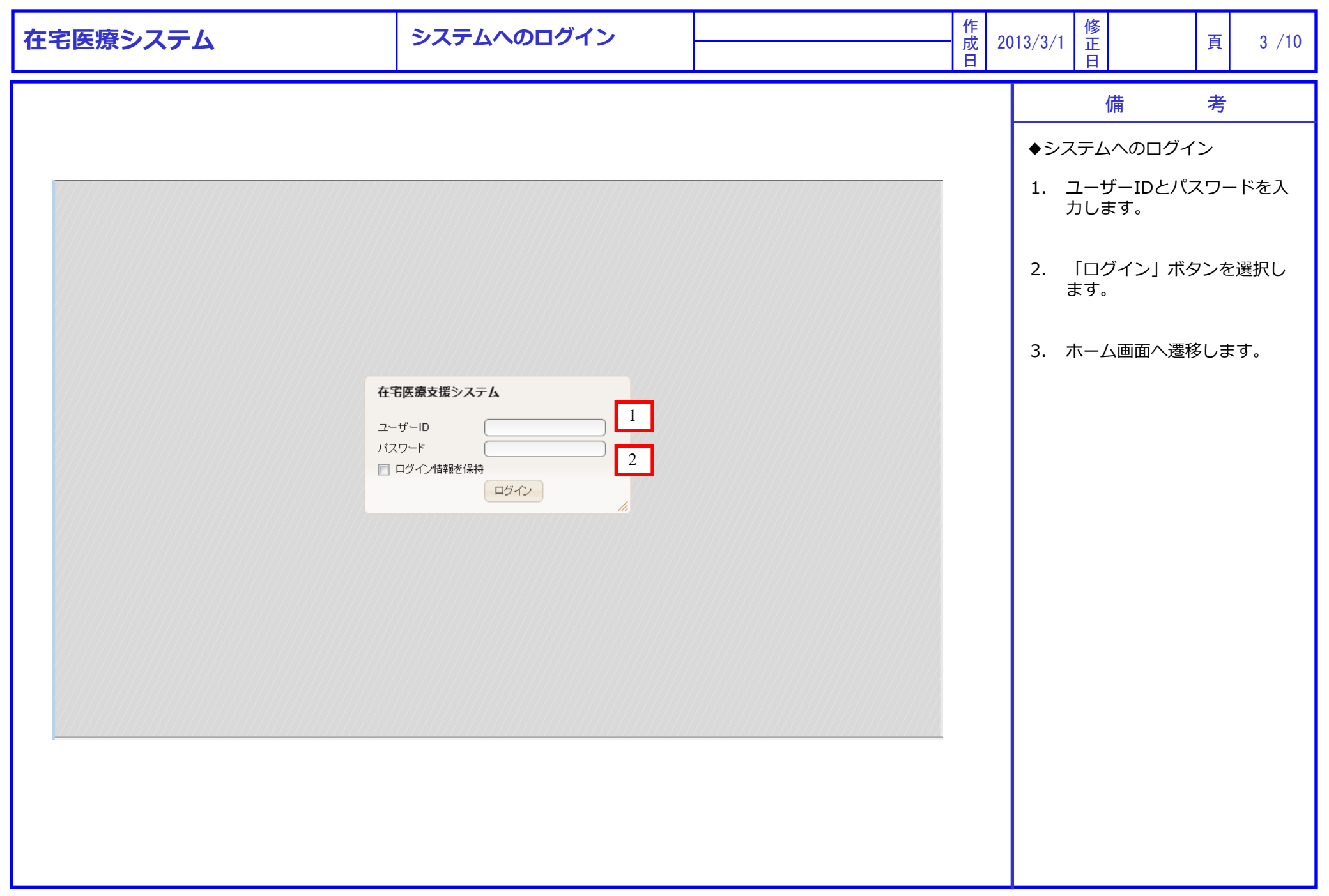

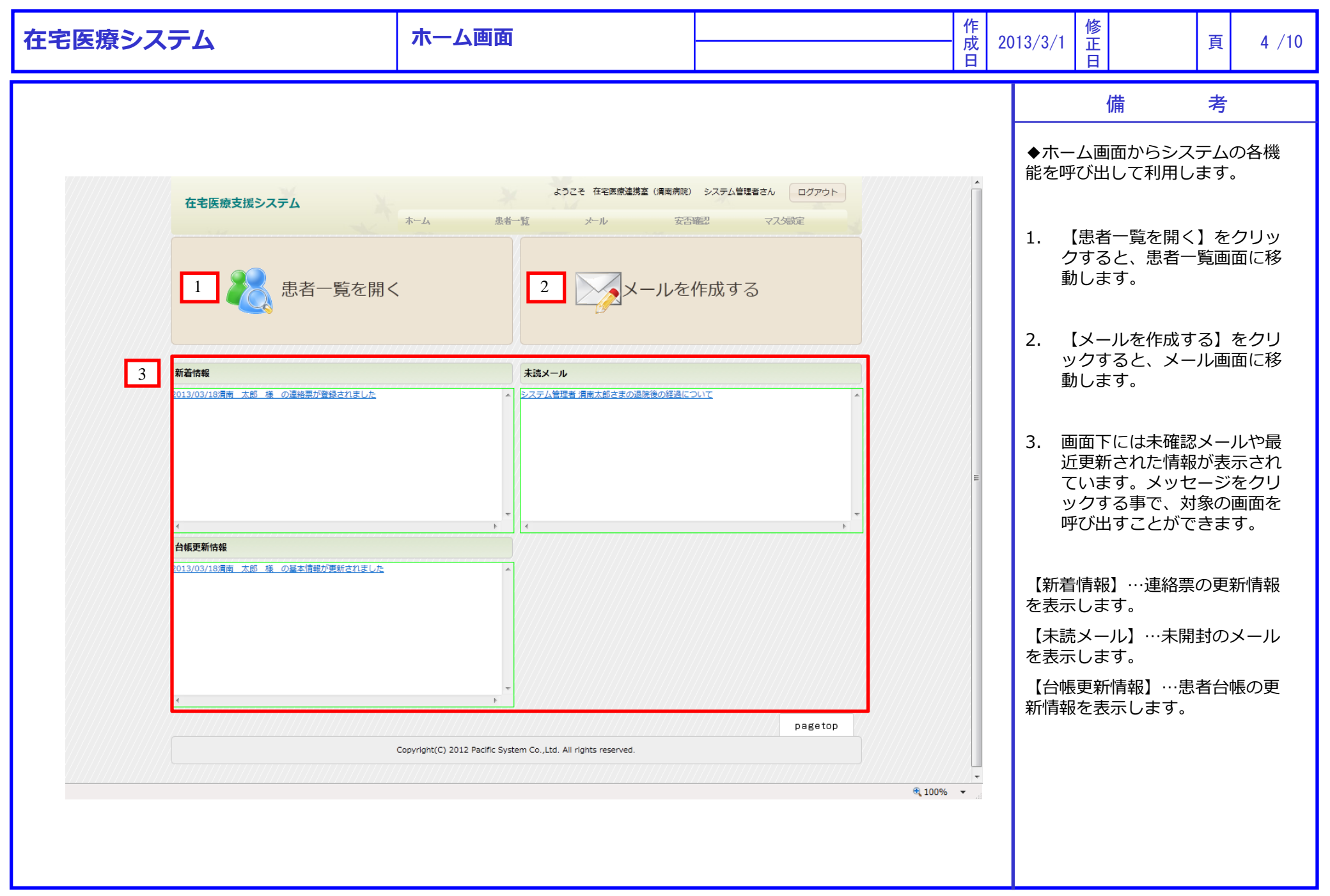

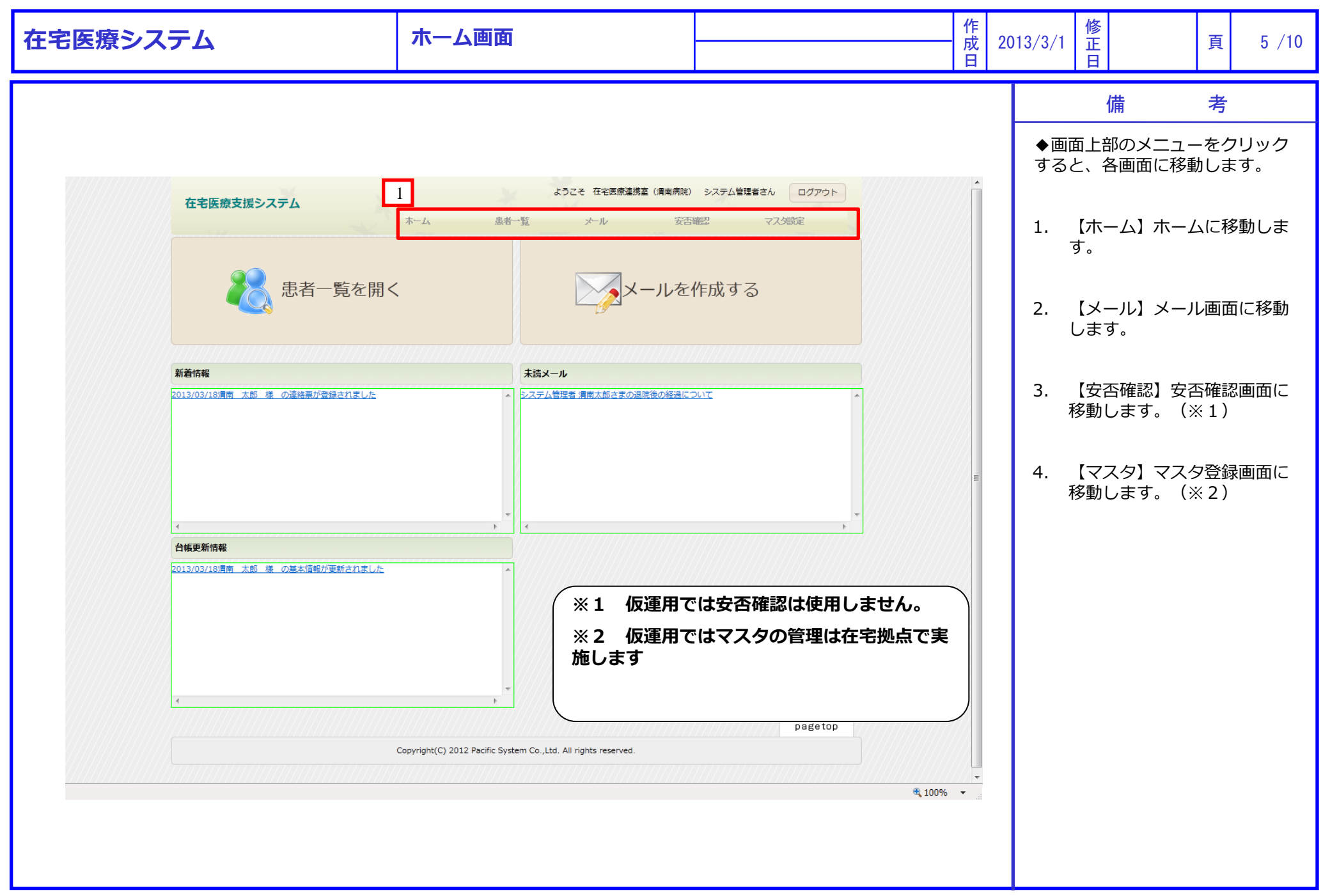

All Rights Reserved, Copyright@PacificSystem

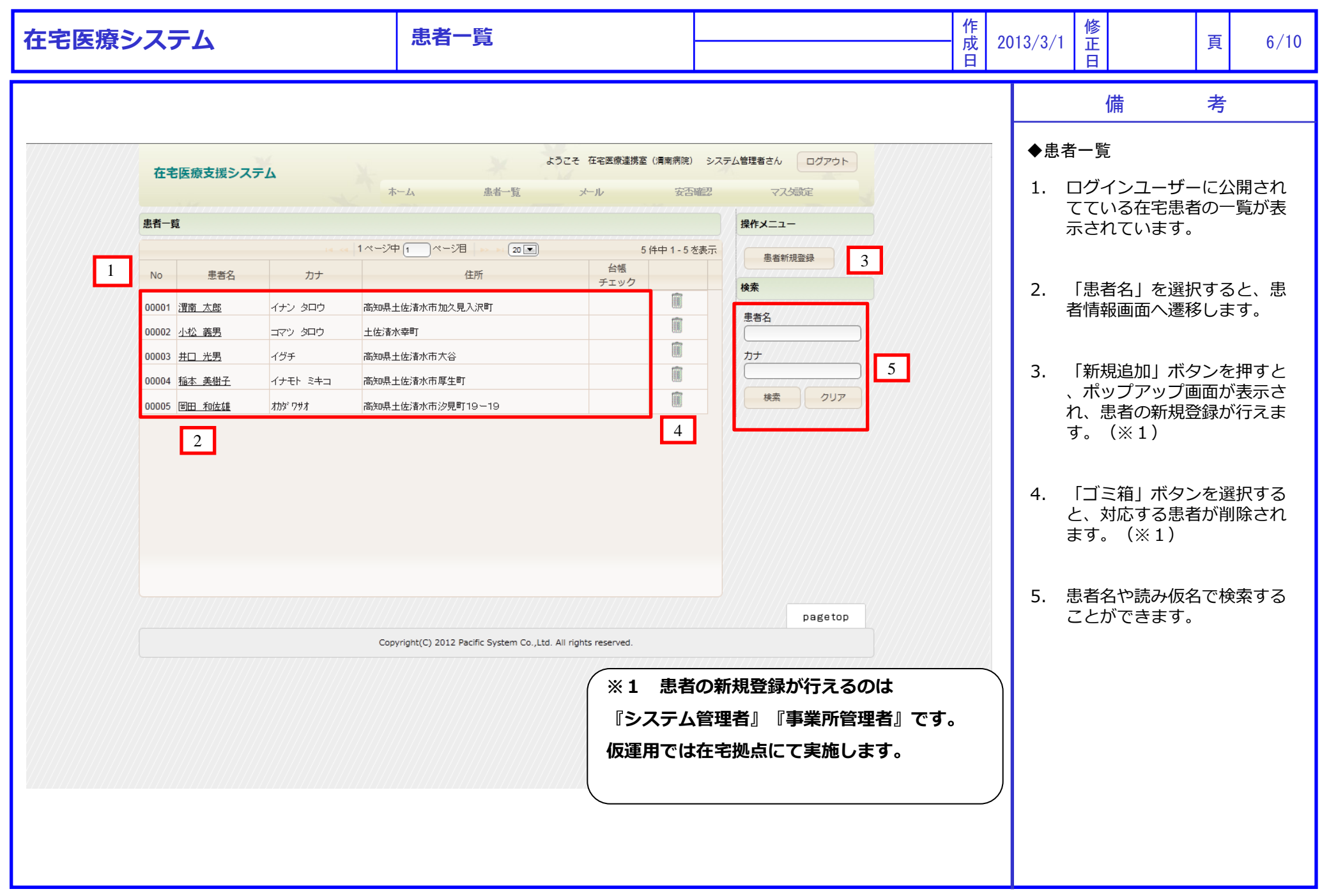

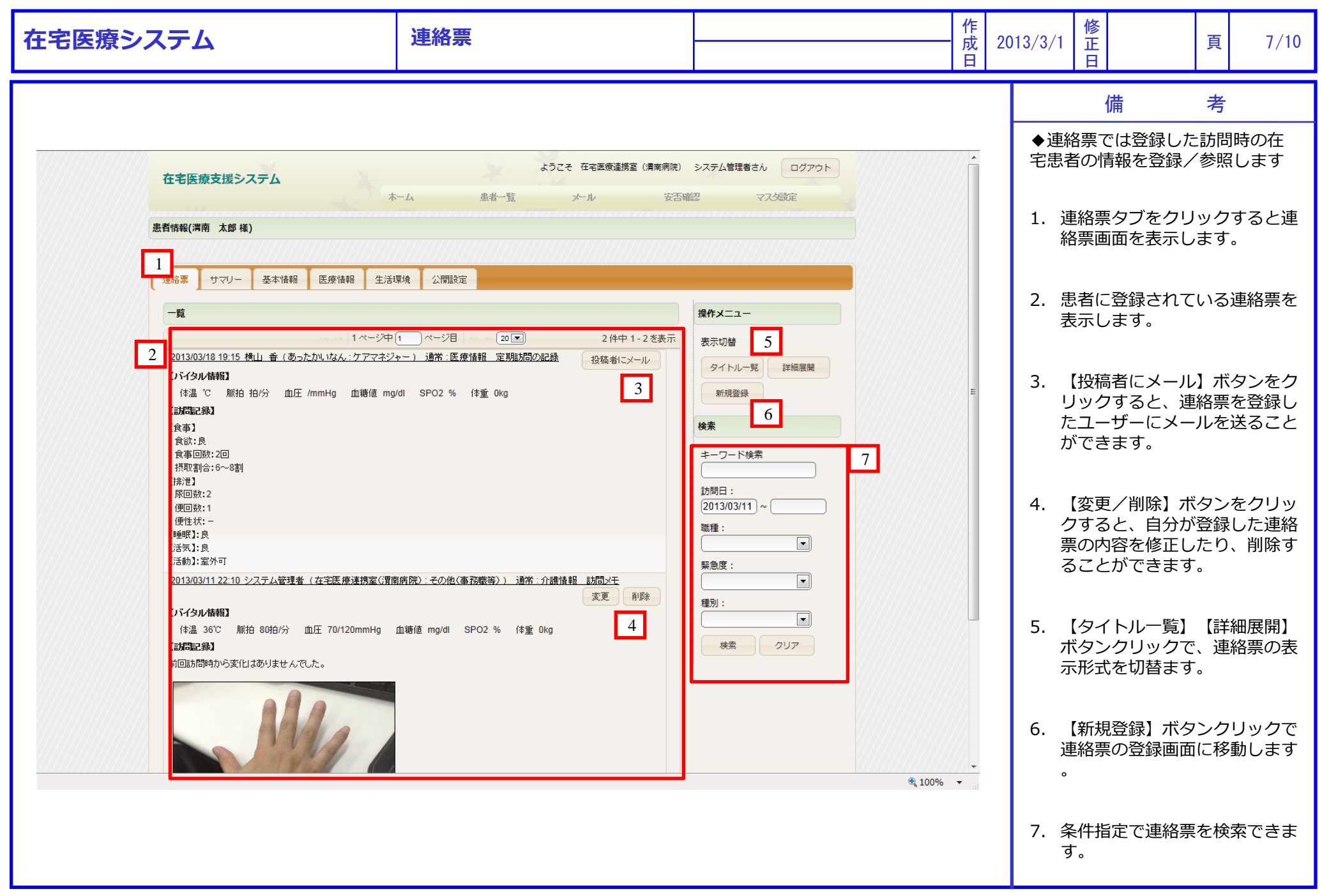

All Rights Reserved, Copyright@PacificSystem

| 在宅医療システム                                                                                                    | 患者情報                                                                                                    |                                                                          | 作<br>成<br>日 | D13/3/1 值<br>E                                 |                                              | 頁                      | 8/10                                    |
|----------------------------------------------------------------------------------------------------|----------------------------------------------------------------------------------------------------|--------------------------------------------------------------------------|-------------|------------------------------------------------|----------------------------------------------|------------------------|-----------------------------------------|
| 在宅医療支援システム                                                                                                    | ようこそ 在宅医療連携室 (清<br>ーム 患者一覧 メール                                                                               | 南病院) システム管理者さん ログアウト<br>安否確認 マスダ設定                                       |             | <ul> <li>◆患者性の登録/</li> <li>行いますのするの</li> </ul> | 備<br>青報画面では<br>/参照、 情報<br>す。 メニュー<br>と、 各画面に | 考<br>連絡票<br>の公<br>で移動し | い<br>や<br>台帳<br>記定を<br>た<br>クリッ<br>シます。 |
| 患者情報(清南 太郎 様)<br>連絡票 サマリー 基本情報 医療情報 生活<br>一覧                                                                                       | <b>景境</b> 公開設定                                                                                               | 操作メニュー                                                                   |             | 1. 【連<br>ます                                    | 絡票】連絡<br>。                                   | 票画面                    | に移動し                                    |
|                                                                                                    | 1     ページ目     20 ▼     2 件中 1-2 き       セー) 通常:医療情報     定期訪問の記録     投稿者にメール       rdl     SPO2 %     体重 0kg | <ul> <li>送表示</li> <li>表示切替</li> <li>タイトルー覧 詳細展開</li> <li>新規登録</li> </ul> | E           | 2. 【サ<br>一画                                    | マリー】患<br>「面に移動し                              | 者台帳(<br>ます。            | のサマリ                                    |
| 【設備記録】<br>【食事】<br>食欲:良<br>食事回数:2回<br>摂取割合:6~8割<br>【排泄】                                                                             |                                                                                                    | <b>検索</b><br>キーワード検索                                                     |             | 3. 【基<br>報画                                    | 本情報】患:<br>面に移動し:                             | 者台帳(<br>ます。            | の基本情                                    |
| 床回数:2<br>(便回数:1<br>(便性状:-<br>(理性状:-<br>(理眠):良<br>(活気):良<br>(活気):室外可                                                                |                                                                                                    | 2013/03/11 ~<br>2013/03/11 ~<br>職種:                                      |             | 4. 【医<br>報画                                    | 療情報】患<br>面に移動しる                              | 者台帳(<br>ます。            | の医療情                                    |
| 2013/03/11 22:10 システム管理者(在宅医療連携室管置)         【パイタル情報】         体温36℃ 脈拍80拍/分 血圧70/120mmHg         【訪知記録】         前回訪問時から変化はありませんでした。 | <u>病院〉:その他(事務職等)) 通常:介護債報 訪問メモ</u><br>変更 削除<br>血糖値 mg/dl SPO2 % (本重 0kg                                      | 種別:       東       検索     クリア                                             |             | 5. 【生<br>境画                                    | 活環境】患                                        | 者台帳の                   | の生活環                                    |
|                                                                                                    |                                                                                                    |                                                                          | € 100% ▼    |                                                |                                              |                        |                                         |

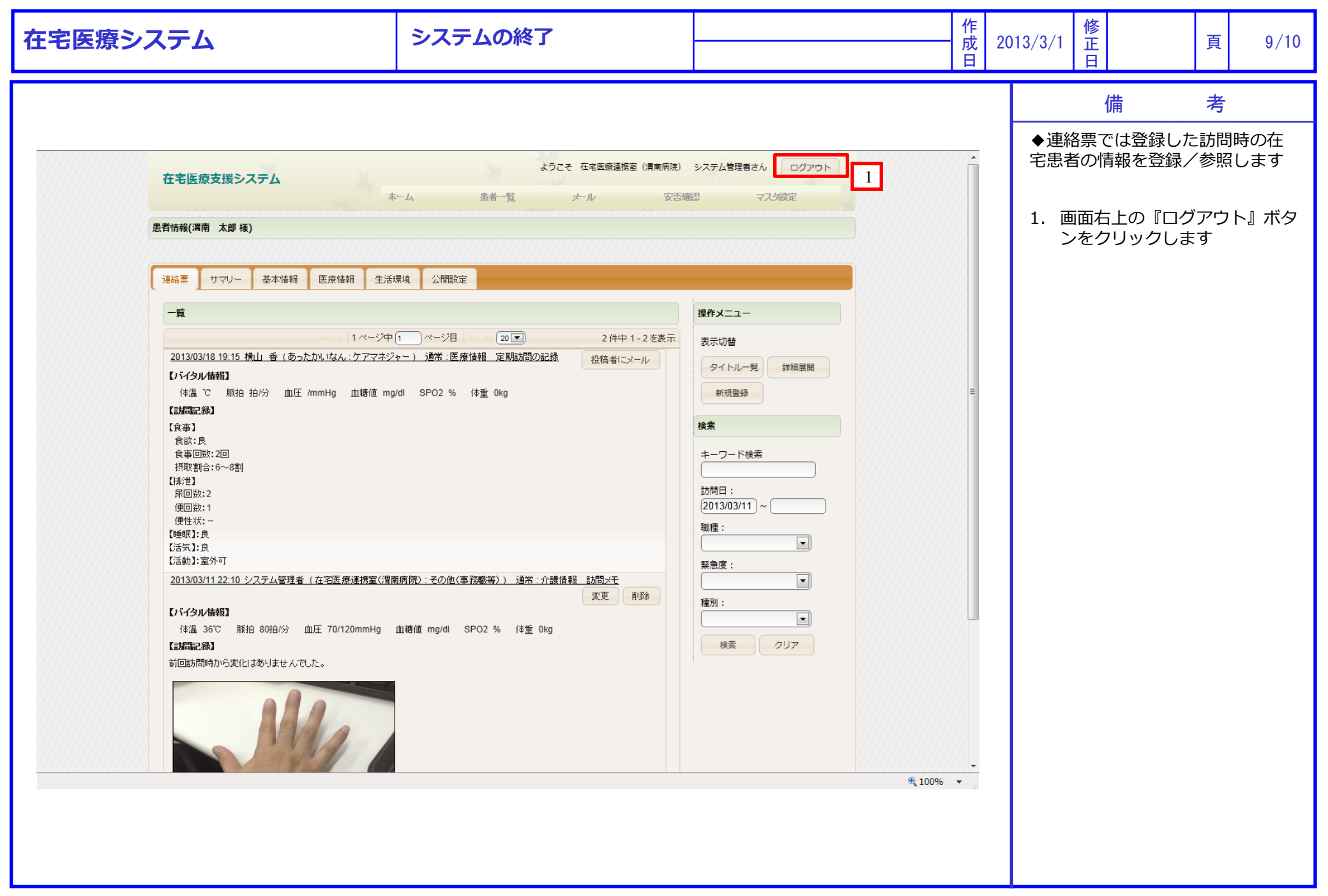